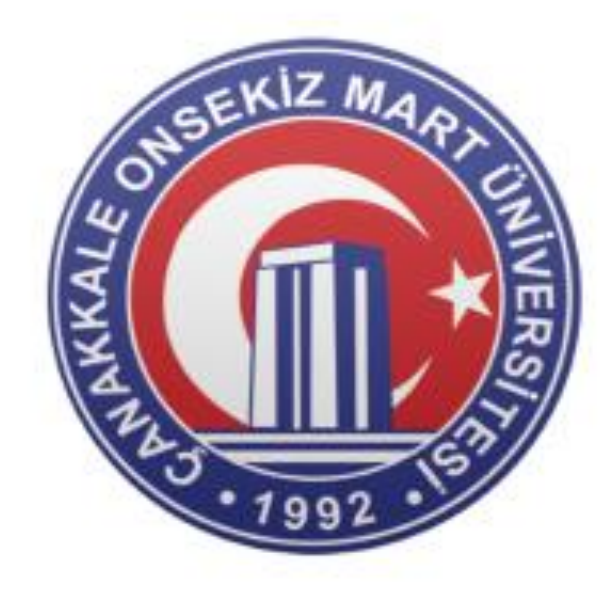

## ÇANAKKALE ONSEKİZMART ÜNİVERSİTESİ

www.comu.edu.tr

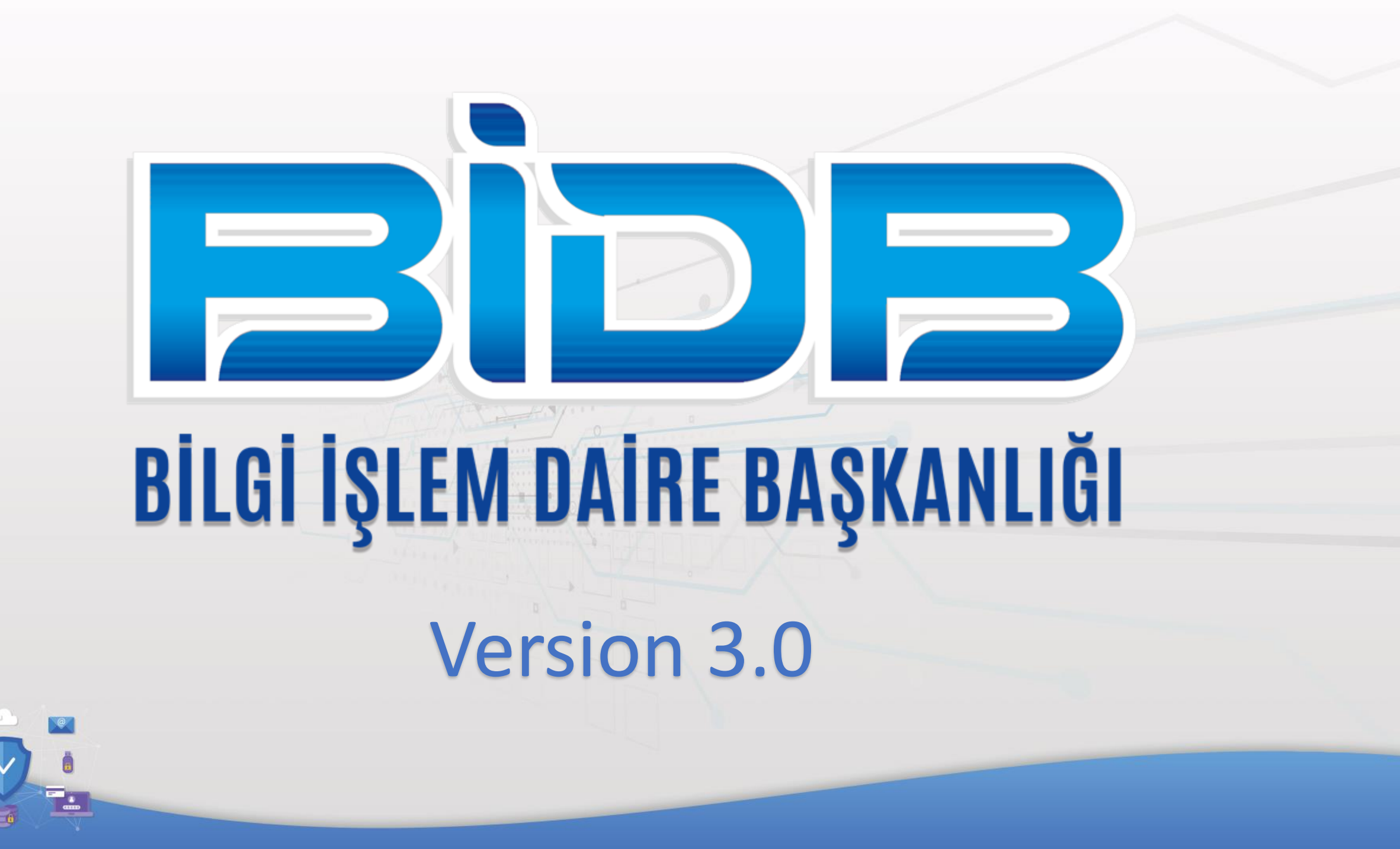

Microsoft Office 365 lisansınız otomatik olarak aktif edilmektedir. Eğer bir problemden dolayı lisansınız aktif olmaz ve Office programlarını indirilemez durumdaysa <u>bidb@comu.edu.tr</u> e-posta adresine kurumsal posta adresinizle bildirebilirsiniz.

Microsoft Teams üzerinden eğitim vermek için Office 365 lisansına ihtiyaç yoktur bu konu çok yanlış anlaşılmaktadır.

Lisansınız tanımlanmamışsa bile aşağıdaki adresten bilgisayarınıza indirebilirsiniz;

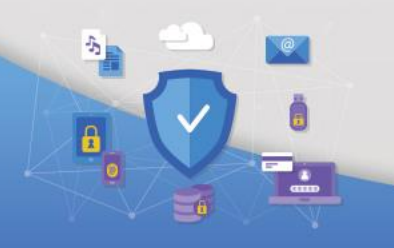

https://teams.microsoft.com/downloads

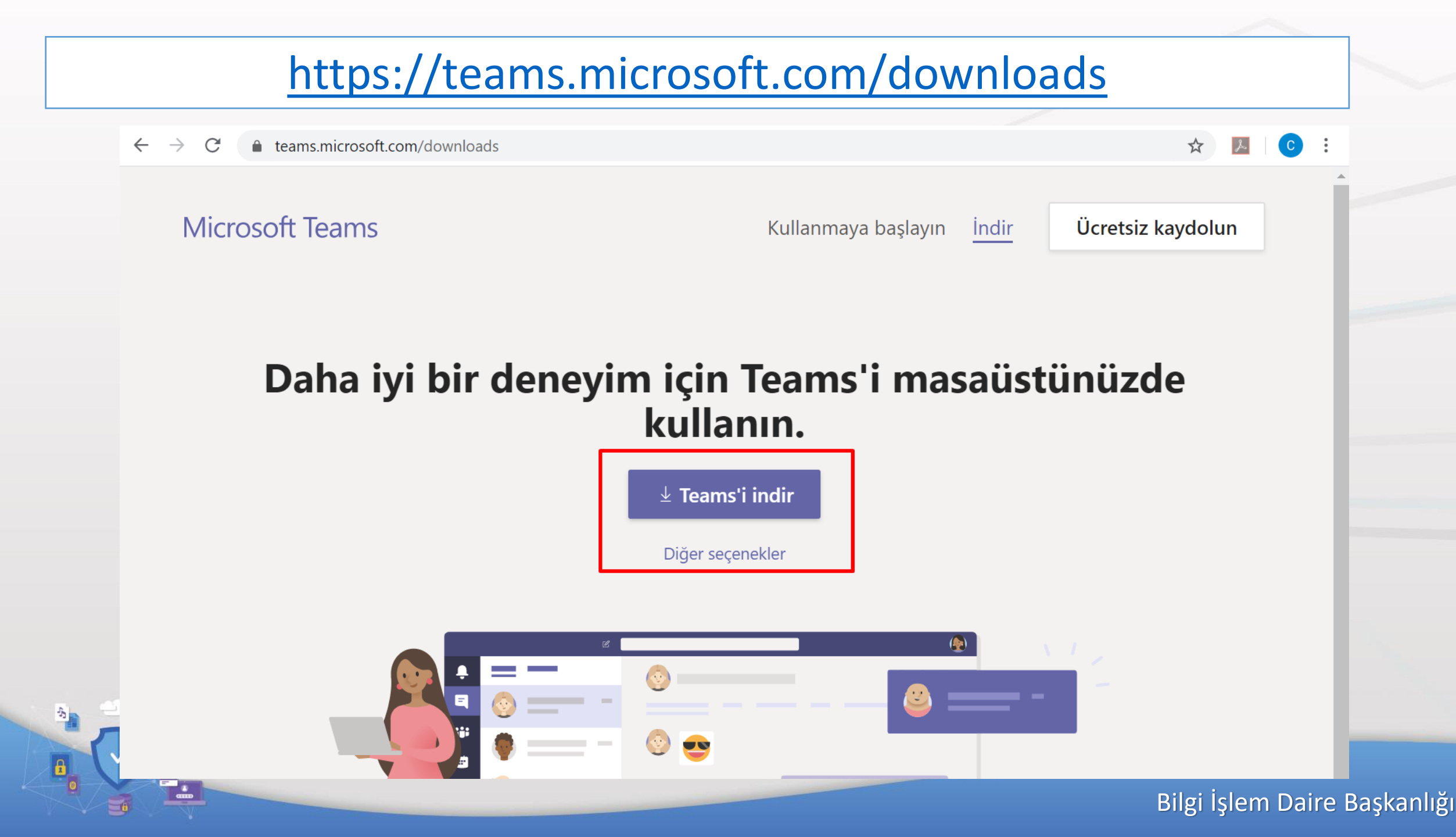

#### Eğer lisansınız tanımlandıysa <u>https://www.office.com</u> adresinden Office uygulamalarını indirebilirsiniz.

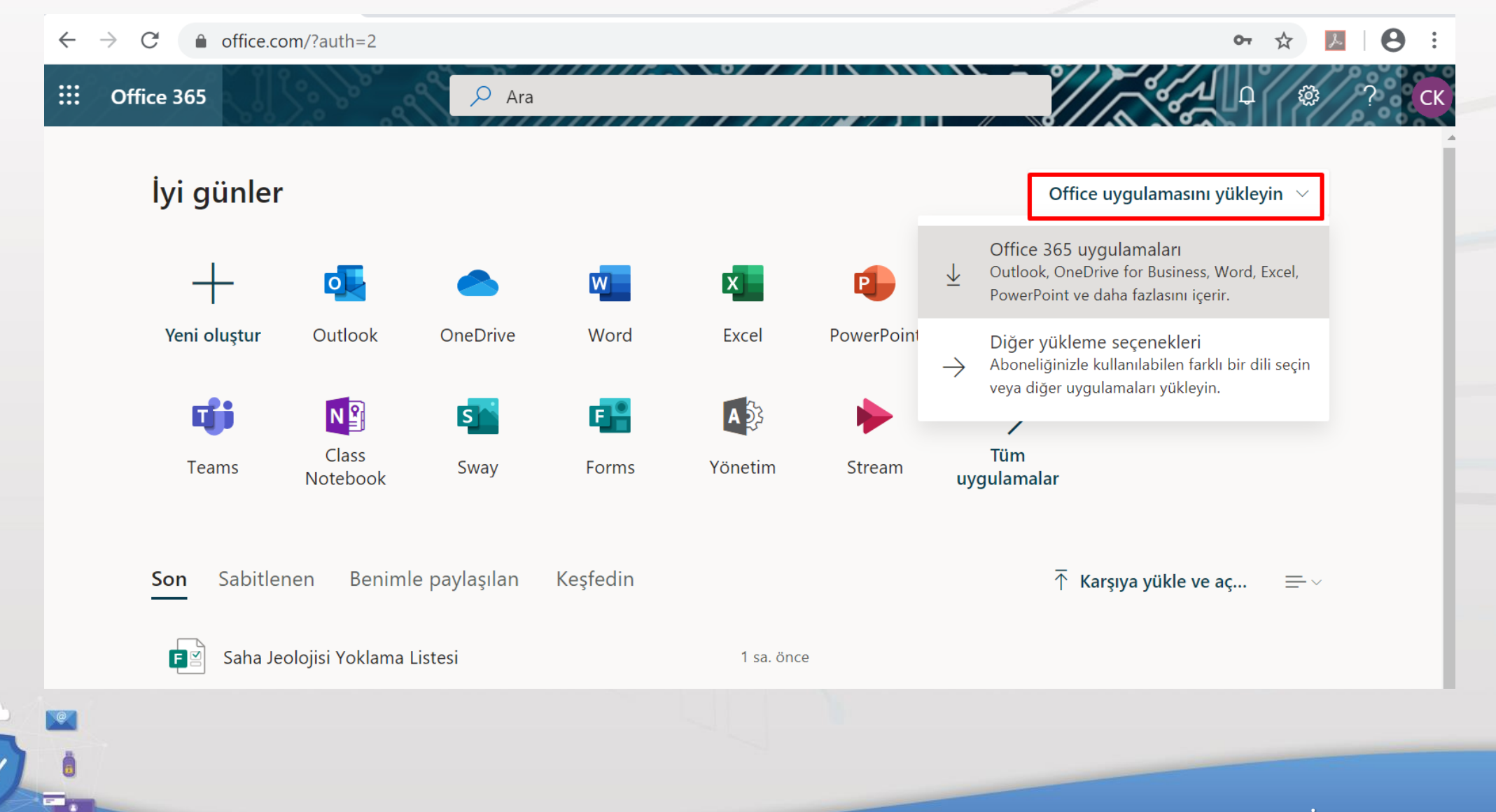

-53

## Teams Üzerinden Canlı Ders Verilmesi

Not Canlı ders vermek için Microsoft Teams uygulamasının kullanılmasını öneriyoruz. Eğer bilgisayarınızda herhangi bir sebepten ötürü program açılmaz ise;

güncel web tarayıcıları yardımı ile <u>https://teams.microsoft.com</u> adresinden canlı ders verebilirsiniz.

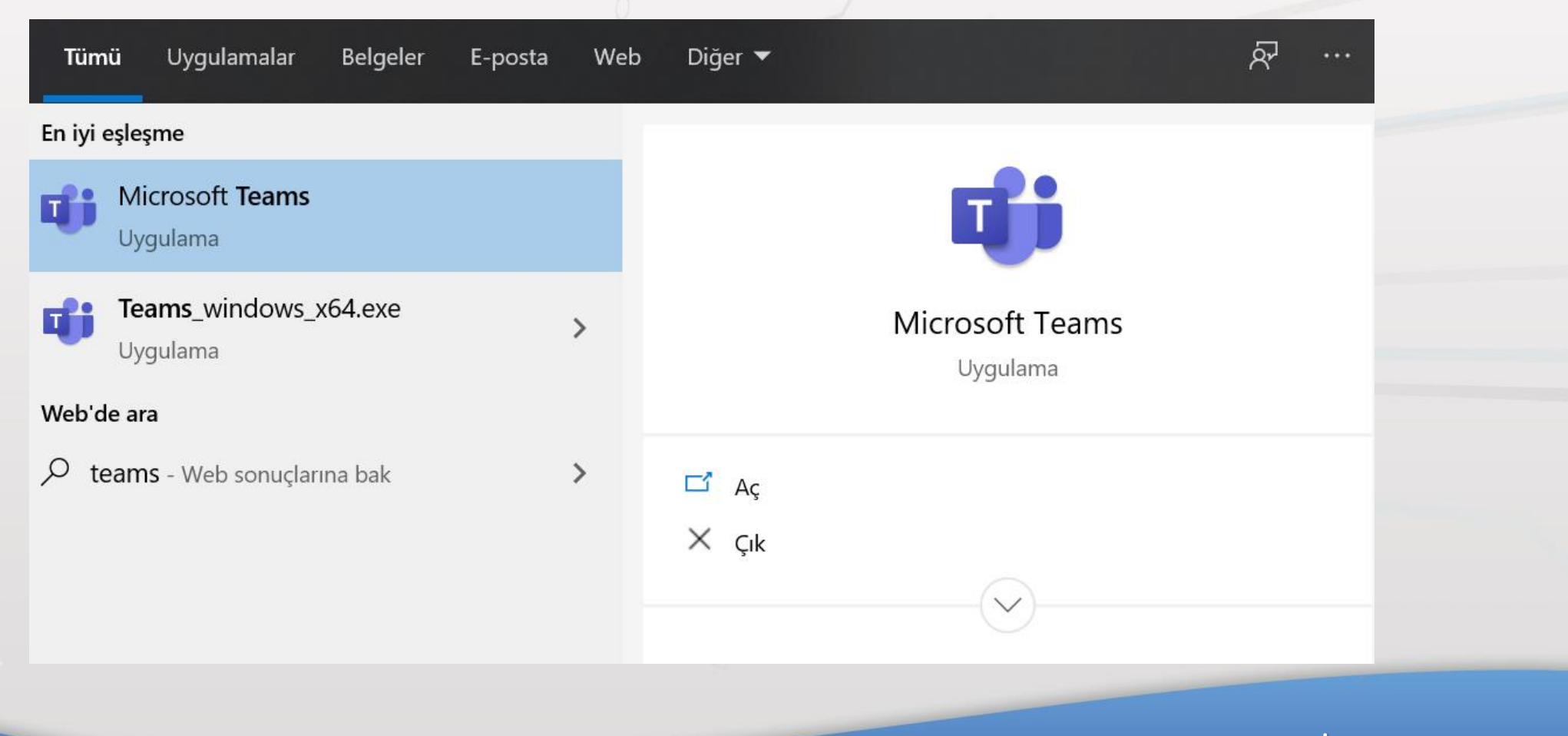

## 1 – Microsoft Teams Uygulamasını Açmak

#### Microsoft Teams

X

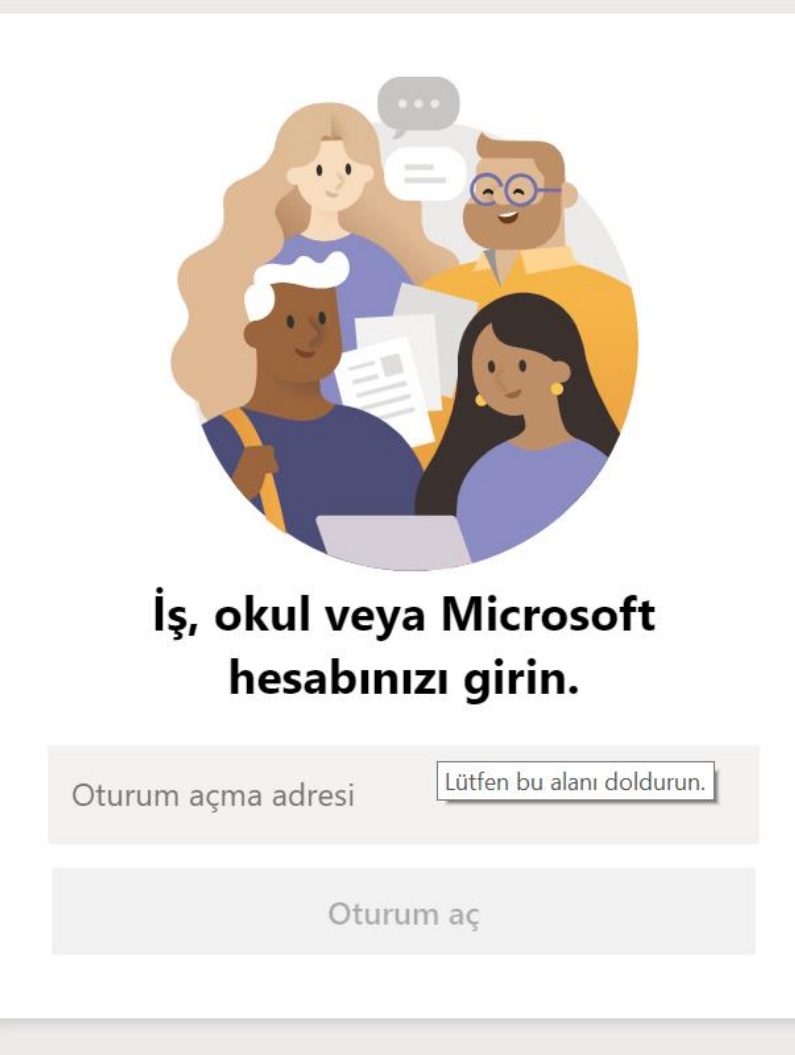

@comu.edu.tr kurumsal eposta adresimizive Microsoft için belirlediğimiz parola ileoturum açma işlemini yapıyoruz.

## 2 – Microsoft Teams Karşılama Ekranı

Teams Ekranı üzerinden "**Ekipler**" sekmesi ile yeni ekip (ders) oluşturarak Toplantı (canlı/senkron ders) yapabilirsiniz.

5

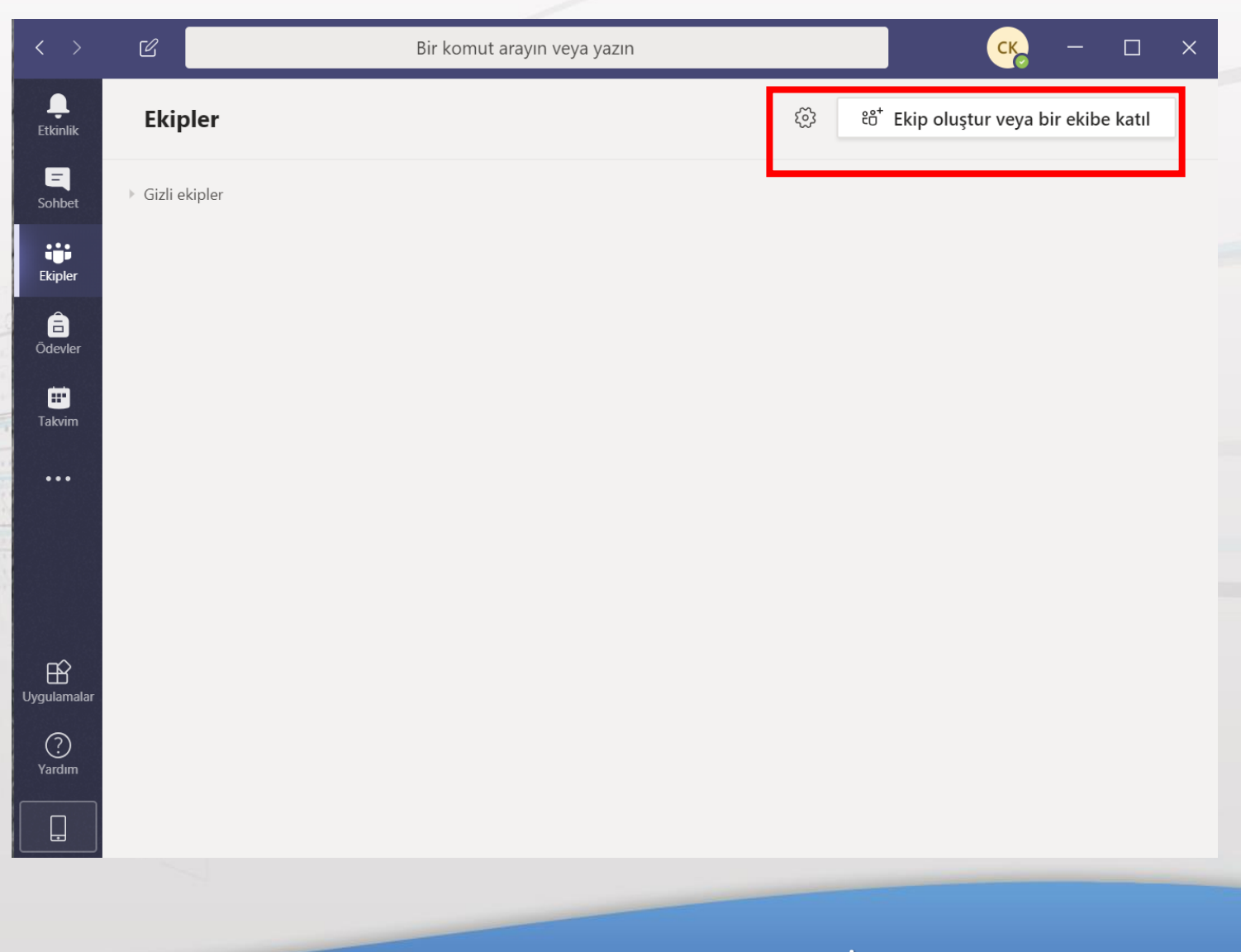

#### Teams Ekranı üzerinden "Ekip oluştur" düğmesine tıklanır. Sınıf kısmı seçilir.

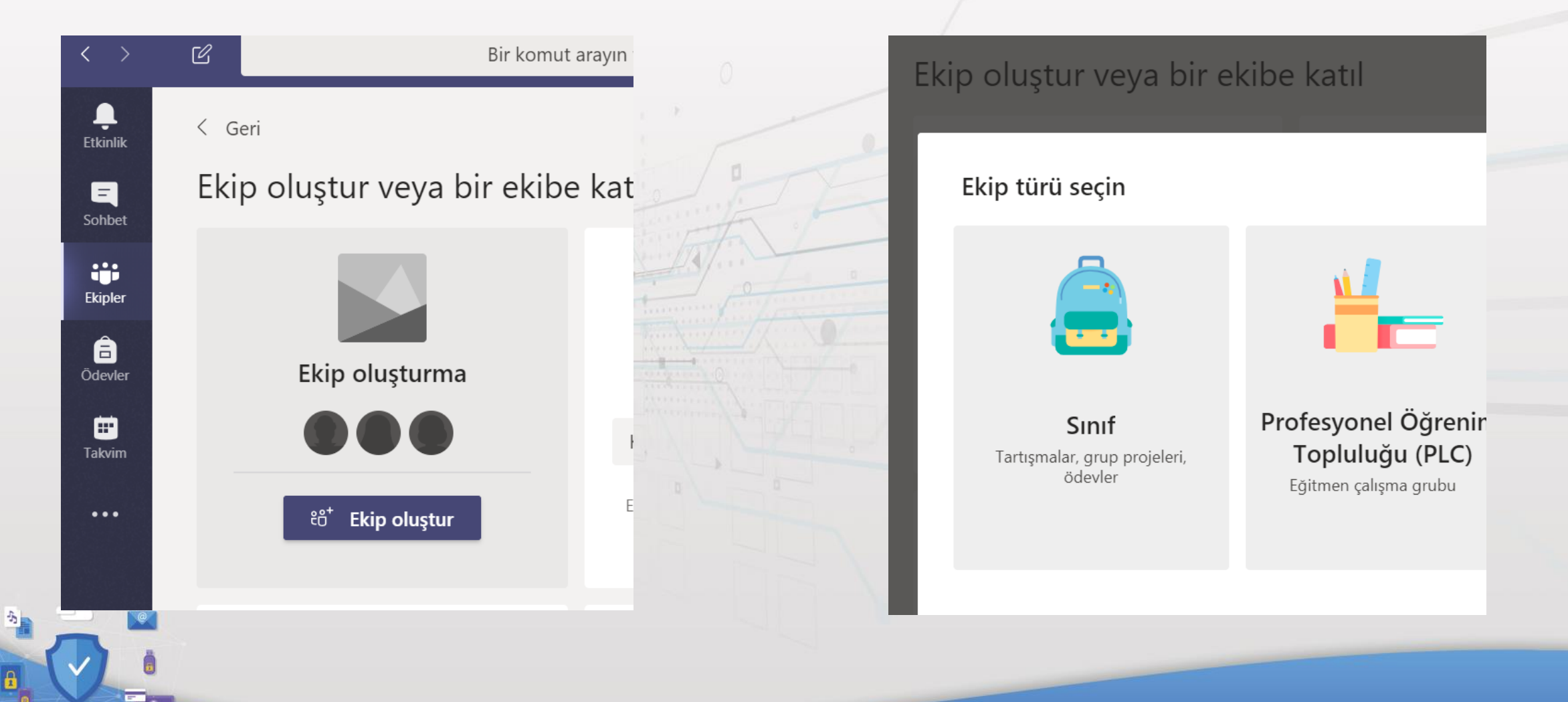

## 3 – Ekip/Ders Oluşturma

#### Sınıf kısmı tıklandıktan sonra Ekip Adına : DERS KODU - DERS İSMİ verilmesi raporlama açısından uygun olacaktır.

| uştur  | <sup>-</sup> veya bir ekibe katıl                                                                                                    | Ekip arayın                                                                       |
|--------|----------------------------------------------------------------------------------------------------|-----------------------------------------------------------------------------------|
|        | Ekibinizi oluşturun                                                                                                    |                                                                                   |
| Ekip   | Öğretmenler, sınıf ekiplerinin sahibidir, öğrenciler ise üye olarak ka<br>oluşturmanıza, öğrenci geri bildirimlerini kaydetmenize ve Sınıf No<br>alabileceği özel bir alan sunmanıza olanak sağlar. | atılır. Her sınıf ekibi, ödevler ve testler<br>ot Defterinde öğrencilerinizin not |
|        | Ad                                                                                                    |                                                                                   |
|        | BLM1423 - Bilgisayar Programlamaya Giriş                                                                                                    | $\odot$                                                                           |
| ray    | Açıklama (isteğe bağlı)                                                                                                    |                                                                                   |
| L      |                                                                                                    |                                                                                   |
|        |                                                                                                    |                                                                                   |
|        | Mevcut bir ekibi şablon olarak kullanarak ekip oluşturun                                                                                                    |                                                                                   |
| AN     |                                                                                                    | İptal İleri                                                                       |
| U YÖNI | ETIMI 2. SINIF Tarım Ekonomisi 3.sınıf                                                                                                    | Uluslararası İlişkiler 2. Sınıf 2. Öğretim                                        |

**Not:** Sadece ders adı veya sadece ders kodu vermeyiniz.

Ders Kodu – Ders İsmi şeklinde olacaktır. Ders Kodları UBYS ekranında yer almaktadır. İkinci öğretim ders kodları aynıdır. Farklı bir ekip açarak (İ.Ö) diye sonuna belirtebilirsiniz.

İleri düğmesini kullanarak devam ediyoruz...

İsterseniz ders (ekip) oluştururken öğrencilerinizi öğrenci numarasından ekleyebilirsiniz. Tek tek öğrenci eklemek zor bir yöntem olacağından ekip kodu oluşturmanız tavsiye edilmektedir. Bu kısma atla diyerek ekip oluşturma adımını tamamlıyoruz.

#### uştur veya bir ekibe katıl "BLM1423 - Bilgisayar Programlamaya Giriş" ekibine kişi ekleyin Öğretmenler Öğrenciler 16 çin bir ad yazmaya başlayın. Sinem Akkuş SA **16**0104083 Zeliha Ali ZA **16**1802125 Mustafa SUAKITICI **16**0415015 Ayşenur Deniz **16**1802121 Kübra Tunç Atla KT **16**0302130 Elif Güler EG 161802097

#### Ders ismi yanında " ... " menüsünden ekibi yönet seçeneği ile dersin ayarlarına bakabilirsiniz.

| < Tüm ekipler                | BB Genel Gönderiler Dosyalar Sınıf Not Defteri Ödevler 1 daha ∨ + ⊚ Ekip                        | C Tüm ekipler           | BB BLM1423 - B                                                                                                    |
|------------------------------|-------------------------------------------------------------------------------------------------|-------------------------|----------------------------------------------------------------------------------------------------|
| BB<br>BLM1423 - Bilgisayar P | LM1423 - Bilgisayar Programlamaya Giriş sınıfına hoş geldini<br>Baslamak istediğiniz veri seçin | BLM1423 - Bilgisayar P. | Üyeler     Bekleyen istekler     Kanal       Üye arayın     Q                                                                                                    |
|                              | Sınıf Malzemelerini Karşıya Yükle<br>Yardım ve eğitim bulun                                     | Genel                   | Image: System in the system in the syste |
|                              | Yeni bir görüşme başlatın. Birinden bahsetmek için @ yazın.<br>Ag 🖉 😳 🗃 📴 🛱 玲 ႙ 🖷 … 🕞           |                         |                                                                                                    |

## 5 – Ders Ekranından Ekip Oluşturma

Ekibi Yönet Menüsünden Ayarlar Kısmına tıklanır.

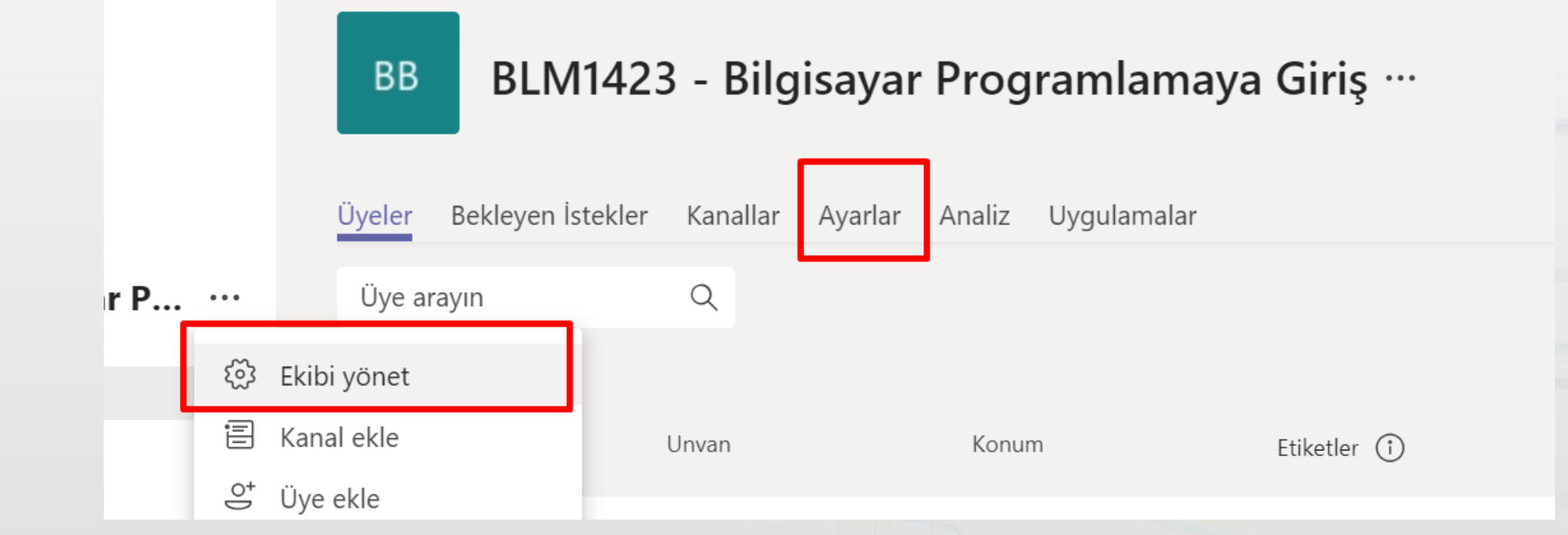

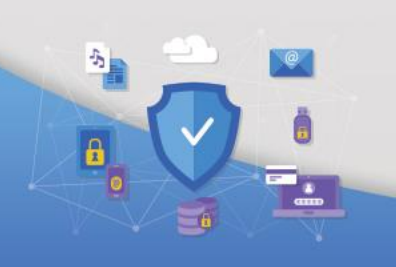

### 5 – Ders Ekranından Ekip Oluşturma

#### BB BLM1423 - Bilgisayar Programlamaya Giriş …

Rekleyen İstekler Koneller Ayerler Aneliz Uhreylerede

| yeler bekleyen istekler Karlallar             | Ayanar Analiz Oygulamalar                                                                                                    |
|-----------------------------------------------|----------------------------------------------------------------------------------------------------|
| <ul> <li>Ekip teması</li> </ul>               | Tema seçin                                                                                                    |
| → Üye izinleri                                | Kanal oluşturmaya, uygulama eklemeye ve daha fazlasına izin verin                                                                                                    |
| ▹ Konuk izinleri                              | Kanal oluşturmayı etkinleştir                                                                                                    |
| ▶ @Bahsetmeler                                | @Ekip ve @kanal bahsetmelerini kimlerin kullanabileceğini belirleyin                                                                                                    |
| ✓ Ekip kodu                                   | Bu kodu paylaştığınız kişiler, size katılma isteği gelmeden doğrudan ekibe katılabili<br><b>Oluştur</b><br>Not: Konukl <u>ar ekin koduvla k</u> atılamaz<br>Ekip kodu oluştur |
| ▶ Eğlencelik                                  | Emoji, mem, GIF veya çıkartmalara izin verin                                                                                                    |
| <ul> <li>OneNote Sınıf Not Defteri</li> </ul> | Not defteri bölümlerini ve tercihleri yönetin                                                                                                    |
| ▶ Etiketler                                   | Kimlerin etiket eklevebileceğini belirlevin                                                                                                    |

"Ayarlar" kısmında "Ekip Kodu" menüsünü seçerek "Oluştur" düğmesinden üretilen ekip kodunu ÜBYS (<u>https://ubys.comu.edu.tr</u>) üzerinden dersi alan öğrencilerinize mesaj olarak gönderebilirsiniz. Bu onların derse erişimlerini (ders ekibine katılmalarını) sağlayacaktır.

| ▶ @Bahsetmeler                 | @Ekip ve @kanal bahsetmele       |
|--------------------------------|----------------------------------|
| ✓ Ekip kodu                    | Bu kodu paylaştığınız kişiler, s |
|                                | d15c3i3                          |
|                                | 🖌 Tam ekran 🖒 Sıfırla            |
|                                | Not: Konuklar ekip koduyla ka    |
| <ul> <li>Fölencelik</li> </ul> | Emoii mem GIE veva cikartm:      |

## 6 – Ders İçinde Mesajlaşmayı Kapatma

Genel kısmında "..." menü tıklanarak kanalı yönet seçeneğinden ders sırasında öğrencilerin mesaj panosuna yazmasını engelleyebilirsiniz.

| Inda Genel   Inda Genel   Genel Ima   Inda Ima   Inda Ima   Inda Ima   Inda Ima   Inda Ima   Ima Ima   Ima Ima </th <th></th>                                                                                                    |                       |
|----------------------------------------------------------------------------------------------------|-----------------------|
| Image: Market Market |                       |
| ↓       Kanal bildirimleri       ●       Herkes ileti gönderebilir         ↓       Kanal bildirimleri       ●       Herkes paylaşım yapabilir; paylaşım yapıldığır gönderileceğiyle ilgili uyarı gösterir (büyük ek         ↓       E-posta adresini al       ●       Yalnızca sahipler ileti gönderebilir                                                                                                    |                       |
| Iz.       Image: Second state state st          |                       |
| E-posta adresini al O Yalnızca sahipler ileti gönderebilir                                                                                                    | da herke<br>pler için |
|                                                                                                    |                       |
| ල Kanal bağlantısı al                                                                                                    |                       |
|                                                                                                    |                       |
|                                                                                                    |                       |
|                                                                                                    |                       |

## 7 – Canlı (Senkron) Dersi Başlatma

Öğrencilerimizi davet etmek için Teams Ekranın en altında bulunan simgelerden kamera simgesine tıklayın.

5

| >                   | Ľ                       | Bir komut arayın veya yazın 🧰 🤆 — 🗆 🗙                                                        |  |  |  |  |  |
|---------------------|-------------------------|----------------------------------------------------------------------------------------------|--|--|--|--|--|
| <b>Ļ</b><br>tkinlik | < Tüm ekipler           | BB     Genel     Gönderiler     Dosyalar     Sınıf Not Defteri     2 daha ∨     +     © Ekip |  |  |  |  |  |
| cohbet              | ВВ                      |                                                                                              |  |  |  |  |  |
| Kipler              | BI M1423 - Bilgisavar P |                                                                                              |  |  |  |  |  |
| â                   |                         | 1423 - Bilgisavar Programlamava Giris sınıfına hos gel                                       |  |  |  |  |  |
| devler              | Genel                   | Raslamak istodižiniz vori socin                                                              |  |  |  |  |  |
| iakvim              |                         | Başlamak istediğiniz yeri seçin                                                              |  |  |  |  |  |
| ••••                |                         |                                                                                              |  |  |  |  |  |
| Ê                   |                         | Sınıf Malzemelerini Karşıya Yükle                                                            |  |  |  |  |  |
| ulamalar            |                         | Vardım ve eğitim bulun                                                                       |  |  |  |  |  |
| ?                   |                         |                                                                                              |  |  |  |  |  |
| 'ardım              |                         | Yeni bir görüşme başlatın. Birinden bahsetmek için @ yazın.                                  |  |  |  |  |  |
|                     |                         |                                                                                              |  |  |  |  |  |

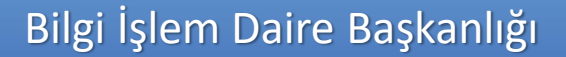

## 8 – Canlı (Senkron) Ders İçin Ön Hazırlık

**Genel** Gönderiler Dosyalar Sınıf Not Defteri 2 daha ~ +

⊚ Ekip ····

Simgeye tıkladığınızda aşağıdaki ekran sizi karşılayacak ve "**Şimdi toplantı yap**" butonu aktif olacaktır. Şimdi toplantı yap düğmesi tıklandığında toplantı yani ders başlamaya hazır hale gelecektir.

5

1423 - Bilgisayar Programlamaya Giriş sınıfına hoş gel

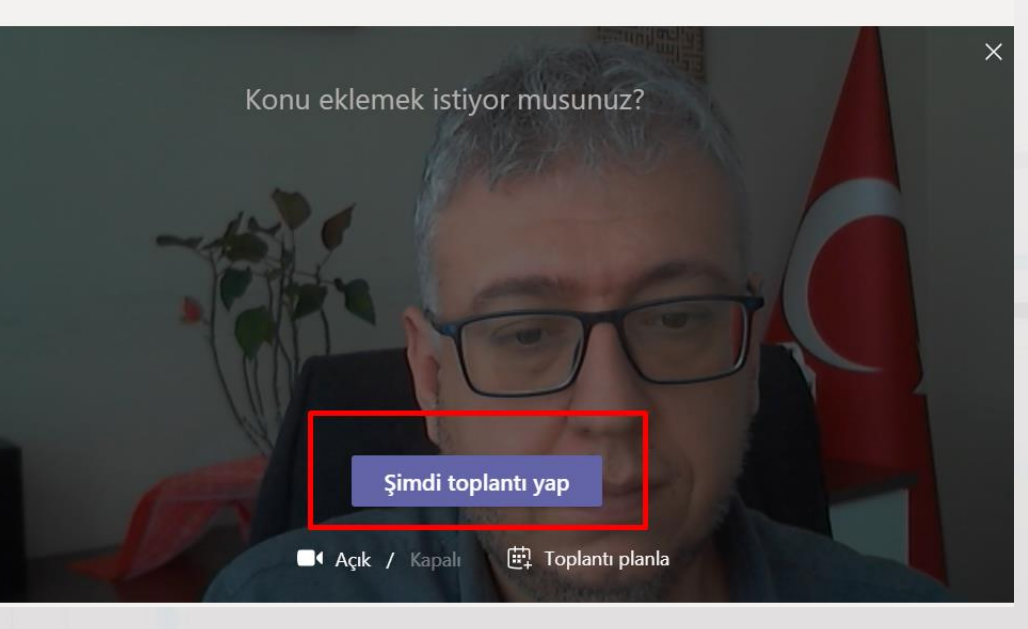

## 8 – Canlı (Senkron) Ders İçin Ön Hazırlık

Bu kısımda derse katılımcılar gelmeye başlayacaktır. Kamera ve mikrofon simgeleri ile bu donanımların aktif ya da pasif olmasını sağlayabilirsiniz.

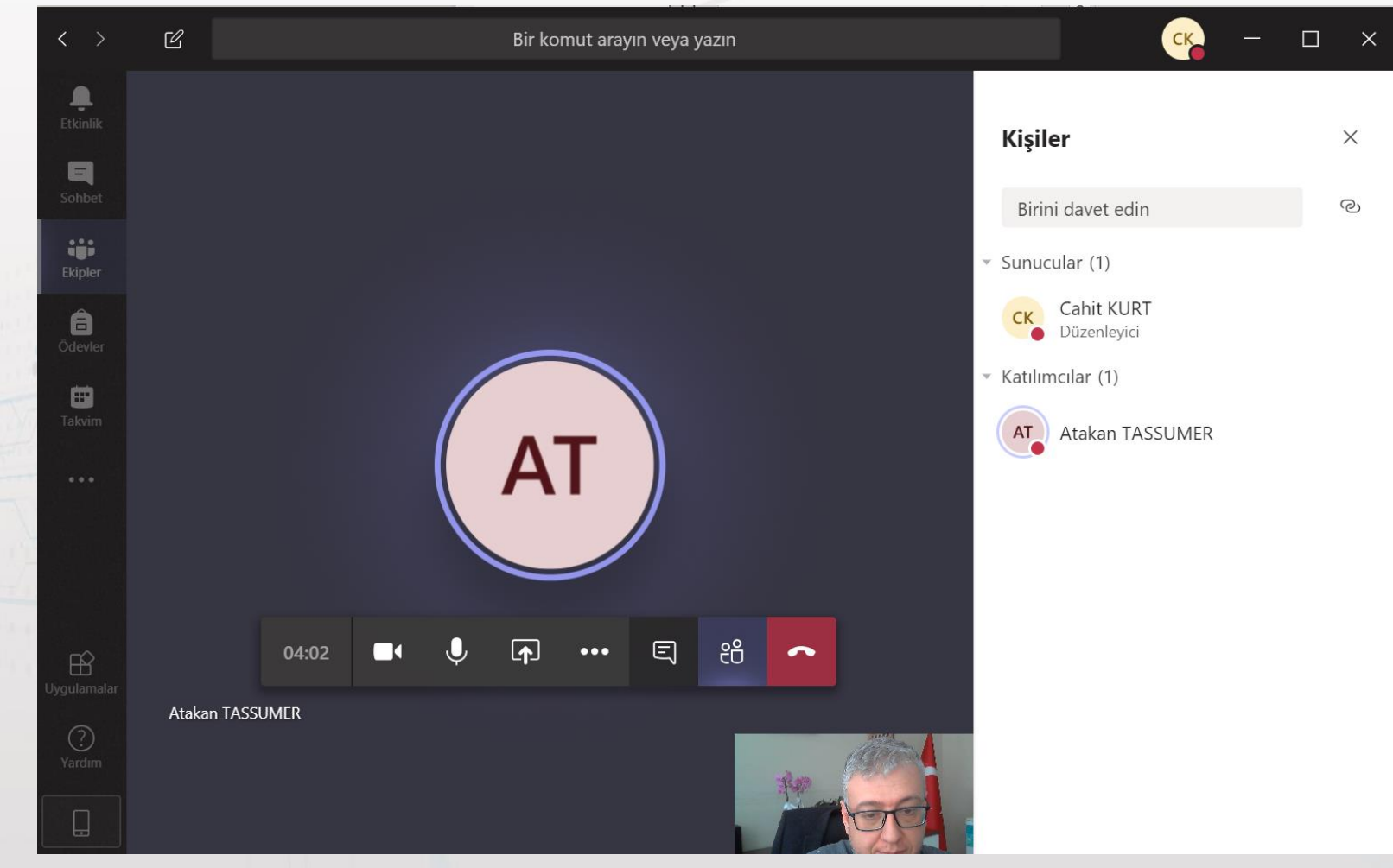

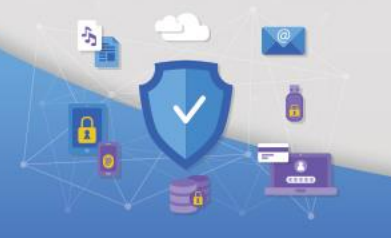

## 9 – Canlı (Senkron) Ders İçin Ön Hazırlık (Katılımcı Rolü)

Bu kısımda derse katılımcılar gelmeye devam edecektir. Bu kısımda öğrencilerimize gerekli uyarıları yapabilirsiniz kameraları ve seslerini kapatma gibi. Ayrıca bu menüden öğrencilerin

mikrofonlarını siz de

kapatabilirsiniz. \*Ders kaydını başlatmadan önce mutlaka kişi üzerine tıklanıp "Katılımcı" olarak seçilmelidir.

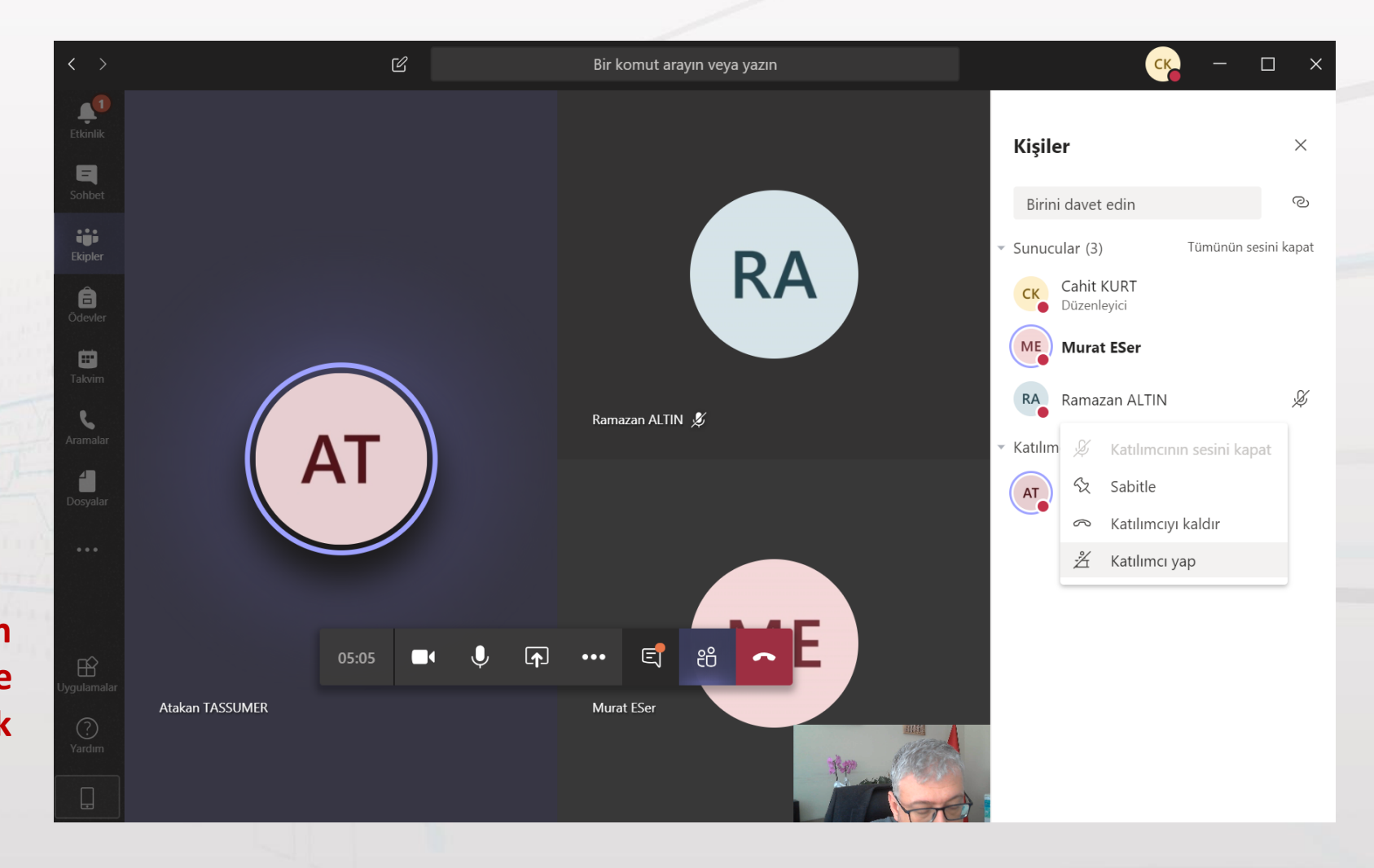

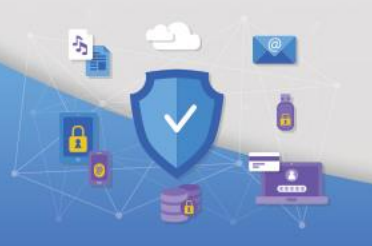

## 10 – Canlı (Senkron) Ders İçin Ön Hazırlık (Cihaz Ayarları)

| Cihaz ayarları ×                                                                  |  |
|-----------------------------------------------------------------------------------|--|
| Ses cihazları                                                                     |  |
| Özel Kurulum 🗸 🗸                                                                  |  |
| Hoparlör                                                                          |  |
| Hoparlör (Realtek(R) Audio) 🗸 🗸                                                   |  |
| ⊂()●                                                                              |  |
| Mikrofon                                                                          |  |
| Mikrofon (HD Webcam C310)                                                         |  |
|                                                                                   |  |
| Kamera                                                                            |  |
| Logitech HD Webcam C310 🗸 🗸                                                       |  |
| Toplantı ayarları                                                                 |  |
| Özel görüntüleme Açık                                                             |  |
| Katılımcıların paylaşılan sunularda kendi<br>kendilerine gezinmelerine izin verin |  |

Eğer sesiniz ve görüntünüz sistemde çıkmıyor ise lütfen "..." üç nokta şeklinde olan menüden Cihaz ayarlarını göster seçeneğine tıklayın ve ayarlamaları yapın.

> Ayrıca bu menüden kamera arka planını bulanıklaştırabilirsiniz.

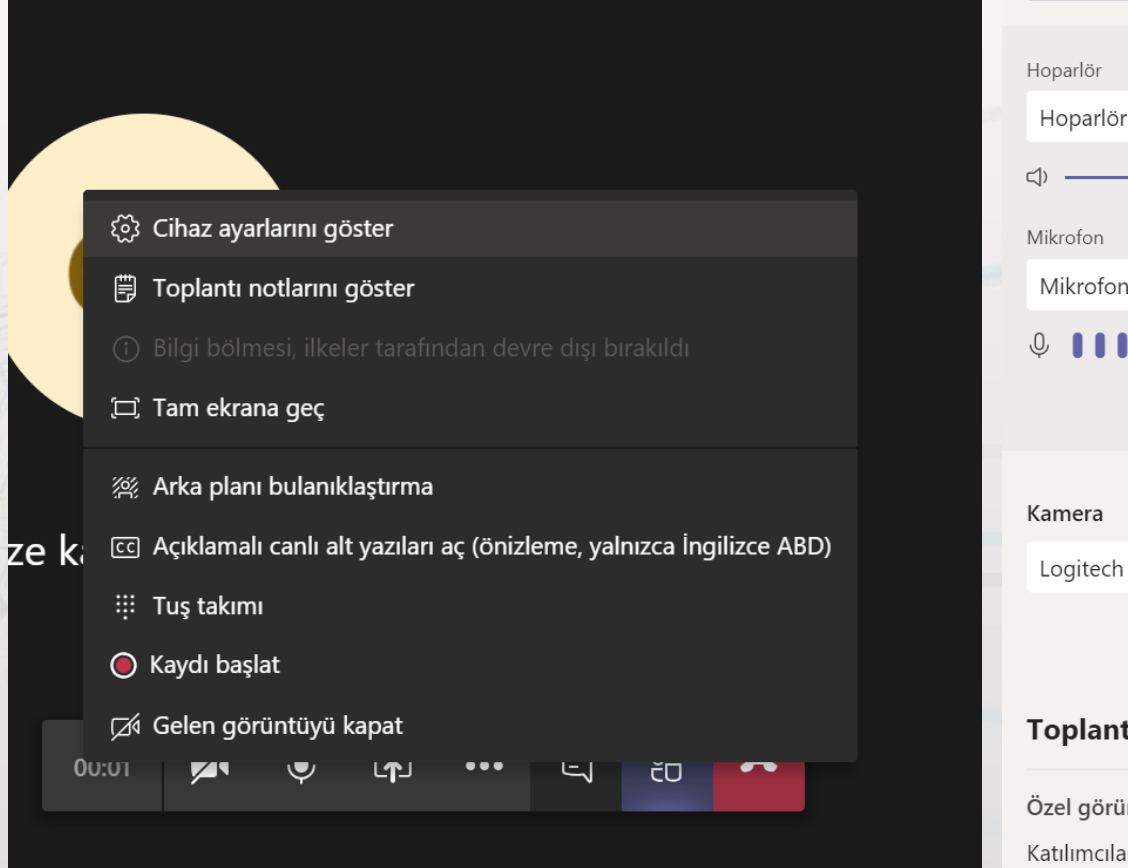

## 11 – Canlı (Senkron) Derse Başlama

Öğrencilerimize yapacağınız uyarılardan sonra "**Kaydı başlat**" ı tıklayarak dersi başlatabilirsiniz. 👸 Cihaz ayarlarını gizle

🗒 Toplantı notlarını göster

🗊 Bilgi bölmesi, ilkeler tarafından devre dışı bırakıldı

🗇 Tam ekrana geç

浴 Arka planı bulanıklaştırma

CC Açıklamalı canlı alt yazıları aç (önizleme, yalnızca İngilizce ABD)

👯 Tuş takımı

Kaydı başlat

🖾 Gelen görüntüyü kapat

17:27 🔍 🎝 🗐

Alt menüde bulunan "**Paylaş**" seçeneği ile öğrencilerinize Sunu, Ekran Görüntüsü, Web Sayfası ve Program Görüntüsü paylaşabilirsiniz. Microsoft Whiteboard (kara tahta) gibi bir çok eklenti bulunmaktadır.

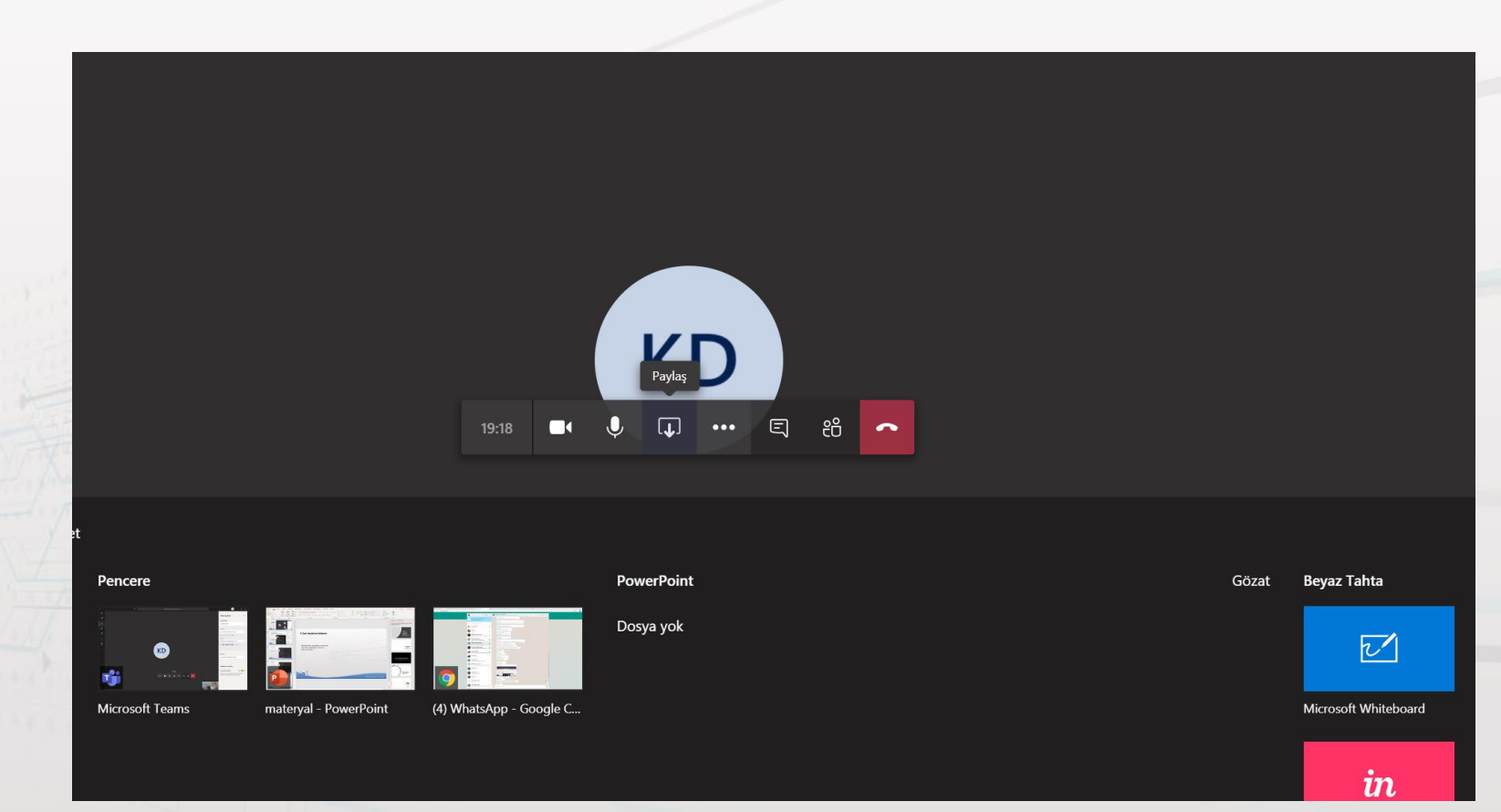

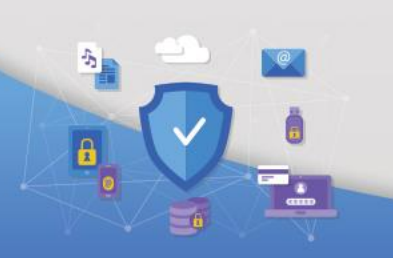

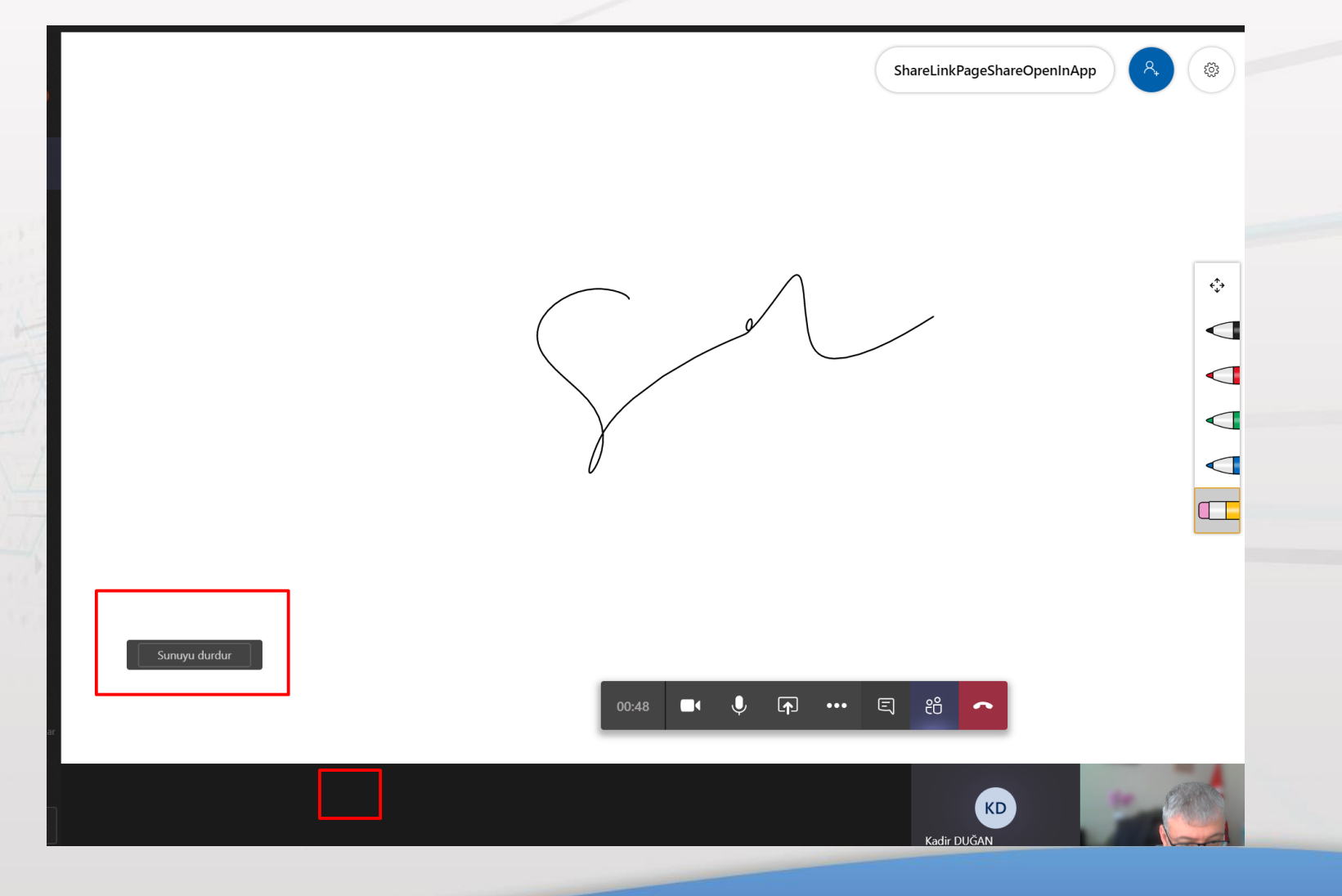

Microsoft Whiteboard (kara tahta) açıldığında mouse ile siyah alana gelindiğinde sunuyu durdur butonuna tıklanarak whiteboard kapatabilir aynı şekilde sunu paylaşımları içinde geçerlidir.

5

Ders, kaydın durdurulması ile bitecektir. Buradaki en önemli konu tüm öğrencilerin kayıt bittikten sonra KIRMIZI telefon simgesine tıklamasını rica ediniz.

Ders sonunda Öğretim elemanı dersten en son çıkan kişi olmalıdır.

- 💮 Cihaz ayarlarını göster
- 🗒 Toplantı notlarını göster
- () Bilgi bölmesi, ilkeler tarafından devre dışı bırakıldı
- 🗇 Tam ekrana geç
- 浴 Arka planı bulanıklaştırma
- cc Açıklamalı canlı alt yazıları aç (önizleme, yalnızca İngilizce ABD)
- 👯 Tuş takımı

 $\bigcirc$ 

07:11

- 🔘 Kaydı durdur
- 🖾 Gelen görüntüyü kapat

운

~

E

•••

## 14 – Ders Kaydının Ekrana Düşmesi

Ders kaydı ders uzunluğuna göre tahmini 45dk. Sonra ders ekranında otomatik olarak paylaşılmaktadır.

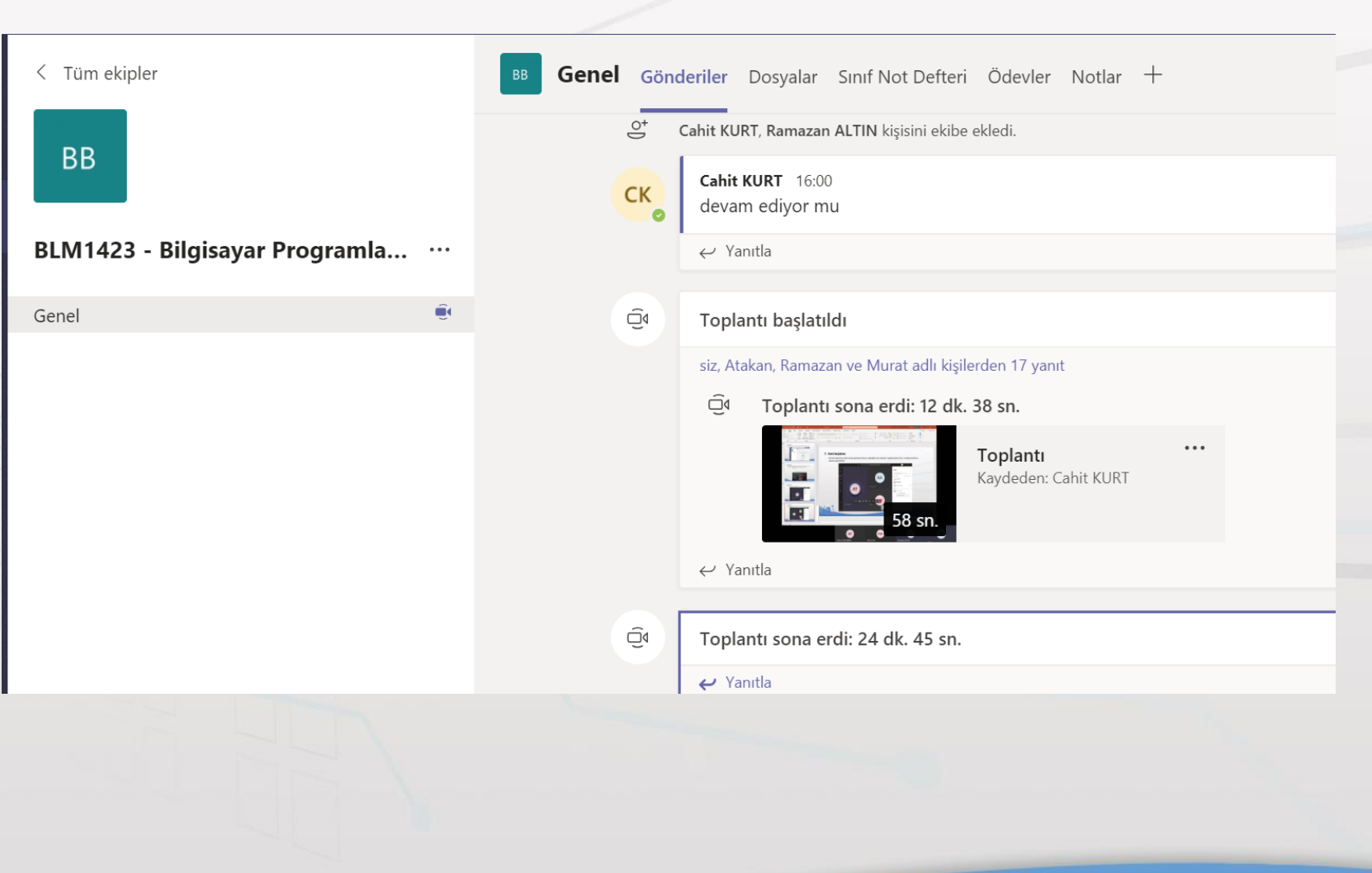

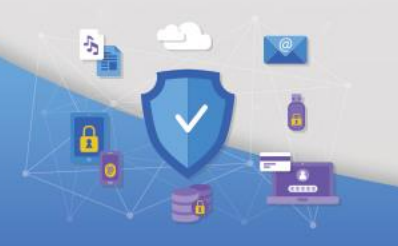

## 14 – Ders Kaydının Ekrana Düşmesi

Ô٩

iz, Atakan, Ramazan ve Murat adlı kişilerden 17 yanıt

Toplantı sona erdi: 12 dk. 38 sn.

... Toplanti Kaydeden: .... Microsoft Stream'de aç 58 sn  $\ll$ Paylaş ー Yanıtla େ Bağlantı al 67 Bunu sekme yap oplantı sona erdi: 24 dk. 45 sn. (i) Daha fazla bilgi ✓ Yanıtla Sorun bildirin /!\ oplantı başlatıldı ſ Şirket kayıt ilkesi Ô٩ Toplanti sona erdi<sup>,</sup> 14 dk 25 sn

Genel Sekmesinde "Toplantı sona erdi" mesajını gördükten sonra "..." menüsüne tıklayarak kaydı Stream uygulamasında açıp işleyebilirsiniz.

5

## 15 – Microsoft Stream Üzerinden Kırpma

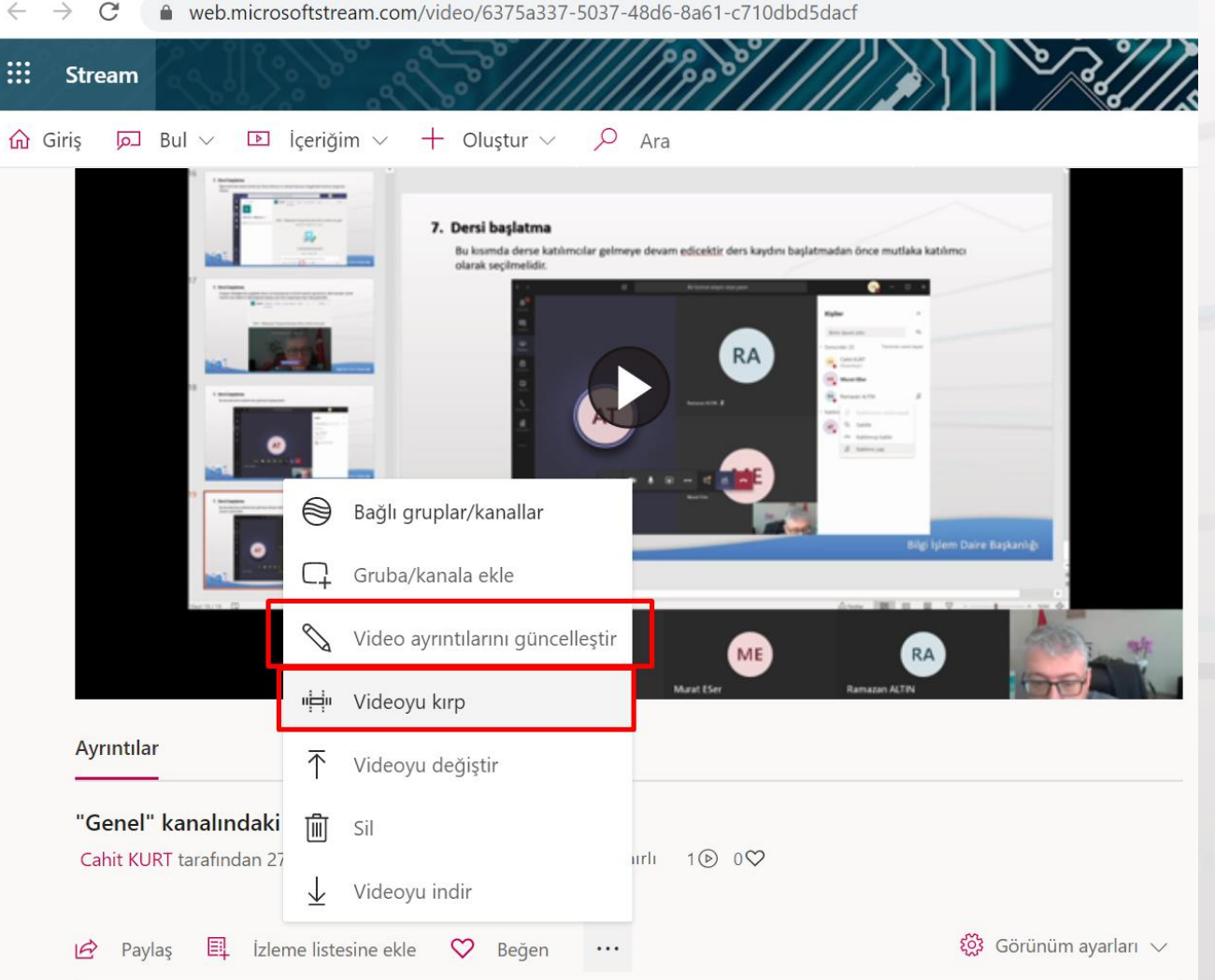

MS Stream üzerinden en alttaki "..." videoyu menüsü kırpma ile seçeneklerini kullanabilirsiniz.

5

web.microsoftstream.com/video/6375a337-5037-48d6-8a61-c710dbd5dacf C  $\rightarrow$ 

## 16 – Microsoft Stream Üzerinde Video Güvenliği

ha

 $\sim$ 

•

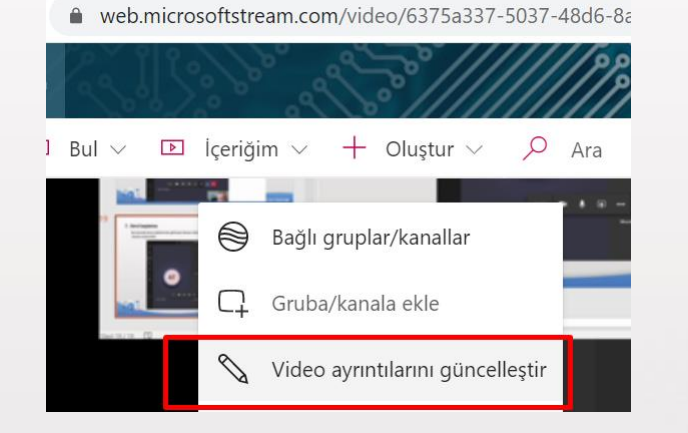

5

Video ayrıntıları güncelleştir. Seçeneği ile videonuzun kimlerin göreceği konusunda ayar yapabilirsiniz.

| lzinler                                                       | Seçene      |
|---------------------------------------------------------------|-------------|
| Şirketinizdeki herkesin bu videoyu görüntülemesine izin verin | ① Kişiler ( |
|                                                               |             |
| Şununla paylaş; (i)                                           |             |
|                                                               | Yorumla     |
| Görüntüleyiciler ① Sahibi ① Görüntü                           | üle 🛈       |
| Cahit KURT (cahitkurt@)                                       | A 11        |
| X 8 Cahit KURT (cahitkurt@)                                   | Açıklam:    |
| 🗙 🤷 BLM1423 - Bilgisayar Progr 🗍 🖉                            | Hiç dosy    |
|                                                               | Açıkla      |
|                                                               | Alt yazıla  |
|                                                               | Hiç dosy    |
|                                                               |             |
|                                                               |             |
|                                                               |             |
|                                                               |             |
|                                                               |             |

#### En üstteki seçeneğe dikkat edilmelidir.

Örnekte, şuan sadece BLM1423 Dersleri alan öğrenciler görüntüleyebilir.

Microsoft Teams Üzerinden
"**Takvim**" Sekmesine tıklayınız.

Yeni Toplantı düğmesine tıklanarak her ders için haftalık ders programına göre takvimlendirme yapılması öğrencilerimizin derse katılımlarını artıracaktır.

|                   |       |                        | C                 | Bir kom | ut arayın veya yazın  |                      | <u>ск</u> — 🗆 х           |
|-------------------|-------|------------------------|-------------------|---------|-----------------------|----------------------|---------------------------|
| <b>L</b><br>ánlik |       | Takvim                 |                   |         |                       | Q Şimdi toplantı yap | oin 🛛 + Yeni toplantı 🗸 🗸 |
| hbet              |       | Bugün < > Mart         | 2020 🗸            |         |                       |                      | 📋 Çalışma Haftası 🗡       |
| <b>i</b> pler     |       | <b>23</b><br>Pazartesi | <b>24</b><br>Salı |         | <b>25</b><br>Çarşamba | 26<br>Perşembe       | <b>27</b><br>Cuma         |
| evler             |       |                        |                   |         |                       |                      |                           |
| <b>II</b><br>kvim | 16:00 |                        |                   |         |                       |                      |                           |
| malar             | 17:00 |                        |                   |         |                       |                      |                           |
| ayalar            | 18:00 |                        |                   |         |                       |                      |                           |
|                   | 19:00 |                        |                   |         |                       |                      |                           |
|                   | 20:00 |                        |                   |         |                       |                      | ·····                     |

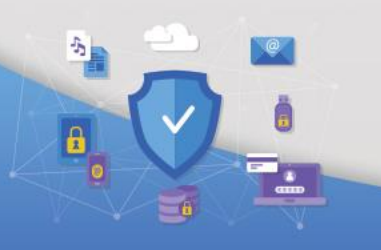

Takvim üzerinden ders seçilerek toplantı seçeneklerine tıklanır.

Toplantı seçenekleri kısmı tarayıcısında açılacaktır.

5

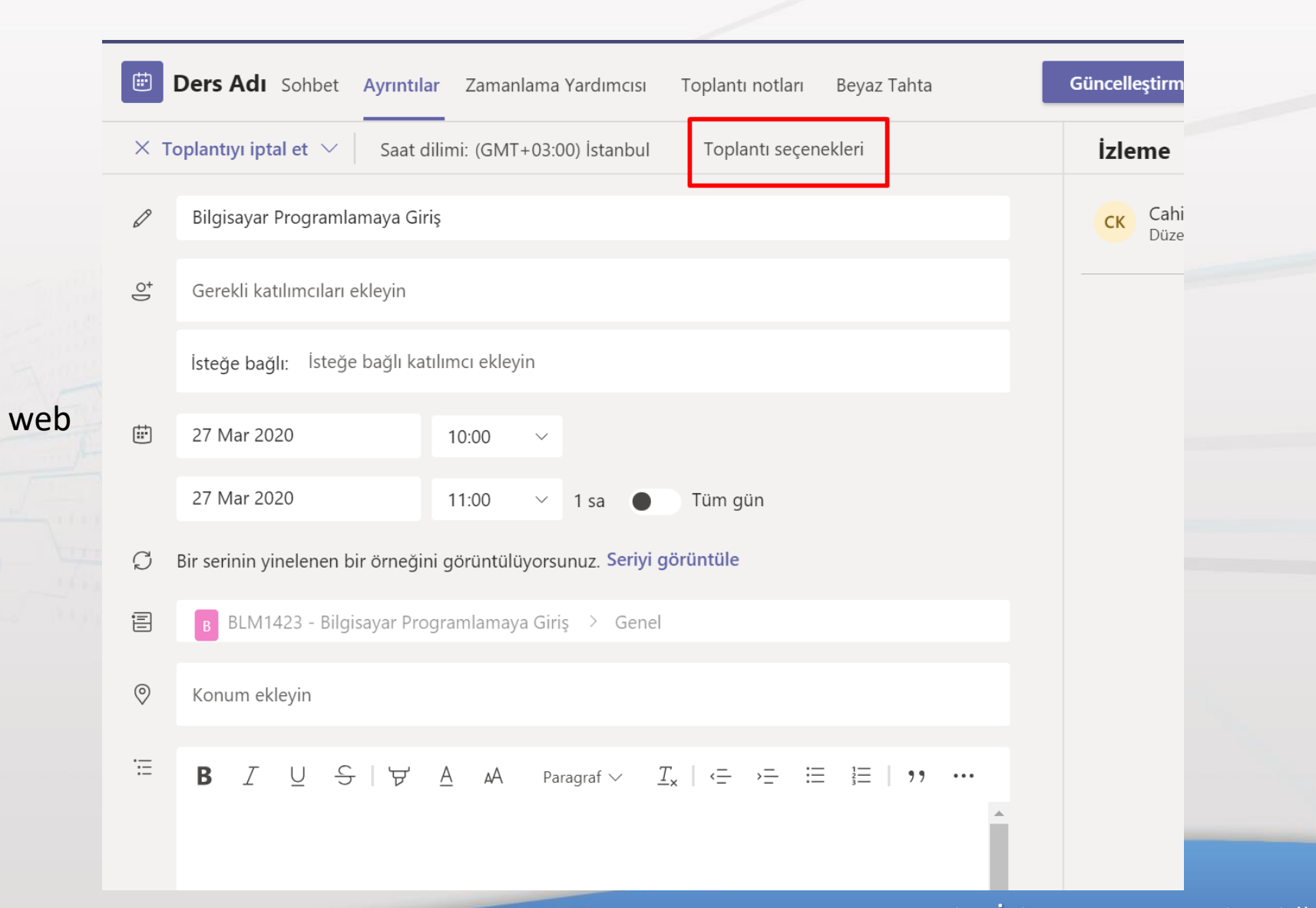

Başlık ekleyin kısmına "Ders Kodu ve Ders Adı" yazılmalıdır.

Tarih aralığı yenilenme zamanı seçilmeli ve hangi ders ise kanal olarak eklenmelidir.

|            | Yeni toplantı Ayrıntılar Zamanlama Yardımcısı Kaydet Kapat                                                                                                    | : |
|------------|----------------------------------------------------------------------------------------------------|---|
| Saat       | dilimi: (GMT+03:00) İstanbul 🗸                                                                                                    |   |
| Ø          | Başlık ekleyin                                                                                                    |   |
| o_)        | Gerekli katılımcıları ekleyin + İsteğe bağlı                                                                                                    |   |
| ţ.         | 27 Mar 2020 17:30 ~                                                                                                    |   |
|            | 27 Mar 2020 18:00 V 30 dk Tüm gün                                                                                                    |   |
| S          | Yinelenmez 🗸                                                                                                    |   |
| Ē          | Kanal ekleyin                                                                                                    |   |
| 0          | B     BLM1423 - Bilgisayar Programlamaya Giriş       DersMath                                                                                                    |   |
| : <u>=</u> | $\mathbf{B}  \underline{I}  \underline{\cup}  \underline{S}  \forall  \underline{A}  A  Paragraf \lor  \underline{T}_{\mathbf{x}}     \underline{\leftarrow}  \underline{\vdash}  \exists  \exists     \mathbf{y}  \cdots$ |   |
|            | Bu yeni toplantının ayrıntılarını yazın                                                                                                    |   |
|            |                                                                                                    |   |
|            |                                                                                                    |   |
|            |                                                                                                    |   |

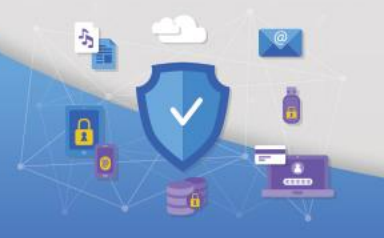

## **18 – Ders Sunucusunun Tanımlanması**

## đj

Açılan sayfada sunucu ve katılımcı seçenekleri resimdeki gibi belirlenmelidir.

Bu ayarların yapılması ders güvenliği açısından önemlidir.

5

#### Ders Adı

к

进 Her Cum gerçekleşir, başlangıç 10:00

ငိ Cahit KURT

#### Toplantı seçenekleri

| bbide beklemeyecek kişiler kimler? | Kuruluşumdaki kişiler | $\sim$ |
|------------------------------------|-----------------------|--------|
| imler sunabilir?                   | Yalnızca ben          | $\sim$ |

Kaydet

## TEŞEKKÜRLER

## Microsoft Office Lisansları otomatik olarak bir gün sonunda tanımlanmaktadır.

Microsoft Teams yeni üye olmuş Ekip üyesi oluşturamayan Öğretim Elemanları bir gün sonra oluşturabilirler.

Sorularınız için : bidb@comu.edu.tr

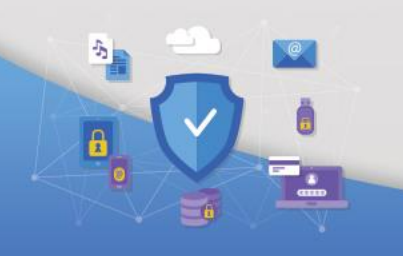

# ÇANAKKALE ONSEKİZ MART ÜNİVERSİTESİ UZAKTAN EĞİTİM ARAŞTIRMA VE UYGULAMA MERKEZİ BDB **BİLGİ İŞLEM DAİRE BAŞKANLIĞI**

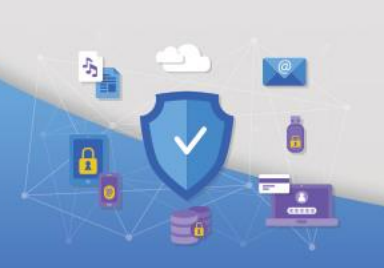